### Online Anmeldung auf der Webseite des Thüringer Volkshochschulverband e. V.

- (1) Link zur Anmeldung folgen
- (2) Mausklick auf den Warenkorb
- (3) "Zum Warenkorb" anklicken

| Landesverband<br><b>Thüringen</b>                                                                                                    | Kurs hinzugefügt                                                                                                    | ×    | ontakt und<br>nsprechpersonen | VHS-<br>Standorte | Ware |
|----------------------------------------------------------------------------------------------------|----------------------------------------------------------------------------------------------------|------|-------------------------------|-------------------|------|
|                                                                                                    | Der Kurs wurde dem Warenkorb hinzugefügt.                                                                                                    |      |                               |                   |      |
| rband Thüringen                                                                                                    | Zurück zu den Kursen Zum Waren                                                                                                    | korb |                               |                   |      |
| J                                                                                                    |                                                                                                    |      | Dieser Kurs ist buchbar!      |                   |      |
|                                                                                                    |                                                                                                    |      | Gebühr                        | kostenlos         | 5    |
| g für eine ONLINE-Teilnahme                                                                                                    |                                                                                                    |      | In den Waren                  | korb              |      |
| sch hat so seine eigene Strategie i<br>tig zu werden. Man kann sie igno<br>s einen Teil des eigenen Lebens w<br>st menschliche Eigenschaft, die u<br>grunghen und die Beschwerzigss | mit den Schwierigkeiten und Herausforderungen des<br>rieren, sich von ihnen in die Knie zwingen lassen oder<br>illkommen heißen. Dabei hilft der Humor. Humor ist<br>ns hilft, mit unseren eigenen Unzulänglichkeiten<br>des Lebens aus Dictarz zu schen, sowie eine |      | Kursnummer: S 15.0            | 902               |      |
| tung zu wagen oder einfach einm                                                                                                    | al befreit zu lachen. Jeder Mensch hat Humor, nur<br>einfach nur noch nicht entdeckt. Sie erfahren, wie Sie                                                                                                    |      | Periode 2022                  |                   |      |

(4) "als Gast buchen" anklicken

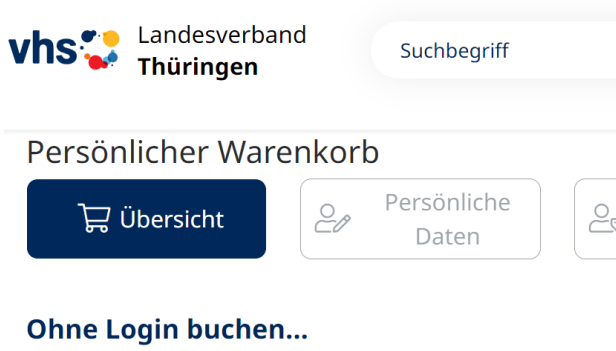

Wenn Sie keinen Kundenlogin bei uns besitzen, ist eine Gast-Buchung möglich. Alle zur Buchung notwendigen Informationen werden neu abgefragt.

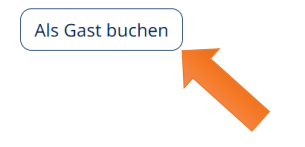

# (5) Persönlichen Daten mit \* ergänzen und auf "Weiter" klicken

## Persönliche Daten

| Anrede *     | Titel      | E-Mail *       |
|--------------|------------|----------------|
| bitte wählen | ✓ Titel    | E-Mail         |
| Vorname *    | Nachname * | Telefon *      |
| Vorname      | Nachname   | Telefon        |
| Adresszusatz |            | Mobil *        |
| Adresszusatz |            | Mobil          |
|              |            | Geburtsdatum * |
| Straße *     | Haus-Nr. * | tt.mm.jjjj     |

# (6) Bei "Ermäßigung/Nachweise" nichts auswählen und auf "Weiter" klicken

| Persönliche                      | er Warenkorb                                                                                         |                                                        |                                  |                    |
|----------------------------------|----------------------------------------------------------------------------------------------------|--------------------------------------------------------|----------------------------------|--------------------|
| Ubers                            | sicht Persönliche Daten                                                                              | Ermäßigungen /<br>Nachweise                            | Zahlungs-<br>optionen            | Prüfen &<br>Buchen |
| Ermäßigung<br>Unsere Ermäßigun   | <b>]</b><br>gsregelungen finden Sie <b>hier</b>                                                      |                                                        |                                  |                    |
| Nachweise<br>Einer Ihrer Kurse b | enötigt einen Nachweis. Bitte laden Sie diesen n                                                     | ach Möglichkeit hoch. Zulässig sin                     | d Dateien im PDF/JPG/PNG Fo      | rmat bis zu 10 MB. |
| Datei hochladen                  |                                                                                                    |                                                        |                                  | ۲                  |
| Nummer                           | Folgende H                                                                                           | <b>Kurse</b><br>Kurse befinden sich im Warei<br>Plätze | nkorb:<br>Beginn                 | Gebühr             |
| S 15.0902                        | Humor - ein Schatz, den es zu heben gilt.<br>Wie Humor Ihre Widerstandskraft<br>stärken kann. ONLINE | 0,00 E weitere Person                                  | × 21.09.2022, 18:00<br>Uhr<br>UR | 0,00 EUR           |
|                                  |                                                                                                    | Summe                                                  |                                  | 0,00 EUR           |
| Zurück                           | echen                                                                                                |                                                        |                                  | Weiter             |

# (7) Bei gebührenfreien Kursen bei Zahlungsoptionen nur auf "Weiter" klicken

| ت الله معند ال                          |                                                         |                                                                          |                                                                                                    |                                                                        |                                                                                                    |                                                                    |           |
|-----------------------------------------|---------------------------------------------------------|--------------------------------------------------------------------------|----------------------------------------------------------------------------------------------------|------------------------------------------------------------------------|----------------------------------------------------------------------------------------------------|--------------------------------------------------------------------|-----------|
| F Obersio                               | :ht                                                     | Persönliche<br>Daten                                                     | Ermäßigung                                                                                                    | en /                                                                   | Zahlungs-<br>optionen                                                                                           | Prüfer<br>Buch                                                     | n &<br>en |
| Zahlungsopti                            | onen                                                    |                                                                          |                                                                                                    |                                                                        |                                                                                                    |                                                                    |           |
| Für die ausgewäh                        | lten Kurse müssen                                       | i keine Zahlungs-Informati                                               | onen angegeben werden                                                                                                    |                                                                        |                                                                                                    |                                                                    |           |
|                                         |                                                         |                                                                          |                                                                                                    |                                                                        |                                                                                                    |                                                                    |           |
|                                         |                                                         | Folgende                                                                 | Kurse befinden sich                                                                                                    | im Warenkor                                                            | <b>.</b> .                                                                                                    |                                                                    |           |
| Nummer                                  | Titel                                                   | reigende                                                                 | Plätze                                                                                                    |                                                                        | Beginn                                                                                                    | Gebühr                                                             |           |
| S 15.0902                               | Humor - ein Sc                                          | hatz, den es zu heben gilt.                                              |                                                                                                    |                                                                        | 21.09.2022, 18:00                                                                                               | 0,00 EUR                                                           | Û         |
|                                         | Wie Humor Ihr<br>stärken kann. (                        | re Widerstandskraft<br>ONLINE                                            |                                                                                                    | Uhr Uhr                                                                |                                                                                                    |                                                                    |           |
|                                         |                                                         |                                                                          | weitere Person                                                                                                    | 0,00 2011                                                              |                                                                                                    |                                                                    |           |
|                                         |                                                         |                                                                          | Hencer er som                                                                                                    |                                                                        |                                                                                                    |                                                                    |           |
|                                         |                                                         |                                                                          | Summe                                                                                                    |                                                                        |                                                                                                    | 0,00 EUR                                                           |           |
|                                         |                                                         |                                                                          |                                                                                                    |                                                                        |                                                                                                    |                                                                    |           |
| Zurück Abbreck                          | hen                                                     |                                                                          |                                                                                                    |                                                                        |                                                                                                    | (                                                                  | Weiter    |
|                                         |                                                         |                                                                          |                                                                                                    |                                                                        |                                                                                                    |                                                                    |           |
|                                         |                                                         |                                                                          |                                                                                                    |                                                                        |                                                                                                    |                                                                    |           |
| Development                             |                                                         |                                                                          | Net                                                                                                    |                                                                        |                                                                                                    |                                                                    |           |
| Bemerkung                               |                                                         |                                                                          | Not                                                                                                    | wendige Ai<br>habe die AGB ge                                          | <b>ngaben</b><br>lesen und akzeptiere di                                                                        | ese.                                                               |           |
| Bemerkung                               |                                                         |                                                                          | Note                                                                                                    | <b>wendige A</b> I<br>habe die <b>AGB</b> ge<br>habe die <b>Datens</b> | <b>ngaben</b><br>lesen und akzeptiere di<br><b>chutzerklärung</b> gelese                                        | ese.<br>en und akzeptiere diese.                                   |           |
| Bemerkung                               |                                                         |                                                                          | Note<br>C Ich                                                                                                    | Wendige AI<br>habe die AGB ge<br>habe die Datens                       | <b>ngaben</b><br>lesen und akzeptiere di<br><b>chutzerklärung</b> gelese                                        | ese.<br>en und akzeptiere diese.                                   |           |
| Bemerkung                               |                                                         |                                                                          | Not<br>C Ich<br>C Ich                                                                                                    | wendige Ar<br>habe die AGB ge<br>habe die Datens                       | <b>ngaben</b><br>lesen und akzeptiere di<br><b>chutzerklärung</b> gelese                                        | ese.<br>en und akzeptiere diese.                                   |           |
| Bemerkung                               |                                                         | Folgende                                                                 | Not<br>C Ich<br>C Ich<br>C Ich<br>Kurse<br>E Kurse befinden sich                                                                         | wendige Ar<br>habe die AGB ge<br>habe die Datens<br>im Warenkort       | ngaben<br>lesen und akzeptiere di<br>chutzerklärung gelese<br>D:                                                | ese.<br>en und akzeptiere diese.                                   |           |
| Bemerkung                               | Titel                                                   | Folgende                                                                 | Note<br>Ich<br>Ich<br>Ich<br>Ekurse<br>Kurse<br>e Kurse befinden sich<br>Plätze                                                          | wendige Au<br>habe die AGB ge<br>habe die Datens<br>im Warenkort       | ngaben<br>lesen und akzeptiere di<br>chutzerklärung gelese<br>D:<br>Beginn                                      | ese.<br>en und akzeptiere diese.                                   |           |
| Nummer<br>S 15.0902                     | Titel<br>Humor - ein S<br>Wie Humor Ih                  | Folgende<br>chatz, den es zu heben gilt<br>re Widerstandskraft           | Noty<br>Ich<br>Ich<br>Ich<br>Kurse<br>e Kurse befinden sich<br>Plätze<br>Barbara Schacht                                                 | wendige Au<br>habe die AGB ge<br>habe die Datens<br>im Warenkort       | ngaben<br>lesen und akzeptiere di<br>chutzerklärung gelese<br>D:<br>Beginn<br>21.09.2022, 18:00<br>Uhr          | ese.<br>en und akzeptiere diese.<br>Gebühr<br>0,00 EUR             |           |
| Bemerkung Nummer \$ 15.0902             | Titel<br>Humor - ein S<br>Wie Humor Ih<br>stärken kann. | Folgende<br>chatz, den es zu heben gilt<br>re Widerstandskraft<br>ONLINE | Note<br>Ich<br>Ich<br>Ich<br>Kurse<br>e Kurse befinden sich<br>Plätze<br>Barbara Schacht                                                 | im Warenkort                                                           | ngaben<br>lesen und akzeptiere di<br>chutzerklärung gelese<br>b:<br>Beginn<br>21.09.2022, 18:00<br>Uhr          | ese.<br>en und akzeptiere diese.<br>Gebühr<br>0,00 EUR             |           |
| Bemerkung Nummer S 15.0902              | Titel<br>Humor - ein S<br>Wie Humor In<br>stärken kann. | Folgende<br>chatz, den es zu heben gilt<br>re Widerstandskraft<br>ONLINE | Note<br>Ich<br>Ich<br>Ich<br>Ich<br>Platze<br>Barbara Schacht<br>weitere Person                                                          | im Warenkort                                                           | ngaben<br>lesen und akzeptiere di<br>chutzerklärung gelese<br>D:<br>Beginn<br>21.09.2022, 18:00<br>Uhr          | ese.<br>en und akzeptiere diese.<br>Gebühr<br>0,00 EUR             |           |
| Bemerkung                               | Titel<br>Humor - ein S<br>Wie Humor Ih<br>stärken kann. | Folgende<br>chatz, den es zu heben gilt<br>re Widerstandskraft<br>ONLINE | Noty<br>Ich<br>Ich<br>Ich<br>Ich<br>Viewerse<br>E Kurse<br>E Kurse befinden sich<br>Plätze<br>Barbara Schacht<br>weitere Person<br>Summe | im Warenkort                                                           | ngaben<br>lesen und akzeptiere di<br>chutzerklärung gelese<br>D:<br>Beginn<br>21.09.2022, 18:00<br>Uhr          | ese.<br>en und akzeptiere diese.<br>Gebühr<br>0,00 EUR<br>0,00 EUR | Ū         |
| Bemerkung                               | Titel<br>Humor - ein S<br>Wie Humor Ih<br>stärken kann. | Folgende<br>chatz, den es zu heben gilt<br>re Widerstandskraft<br>ONLINE | Note<br>Ich<br>Ich<br>Ich<br>Ich<br>Plätze<br>Barbara Schacht<br>weitere Person<br>Summe                                                 | im Warenkort                                                           | ngaben<br>lesen und akzeptiere di<br>chutzerklärung gelese<br>D:<br>Beginn<br>21.09.2022, 18:00<br>Uhr          | ese.<br>en und akzeptiere diese.<br>Gebühr<br>0,00 EUR<br>0,00 EUR |           |
| Bemerkung                               | Titel<br>Humor - ein S<br>Wie Humor In<br>stärken kann. | Folgende<br>chatz, den es zu heben gilt<br>re Widerstandskraft<br>ONLINE | Note<br>Ich<br>Ich<br>Ich<br>Ich<br>Plätze<br>Barbara Schacht<br>Weitere Person<br>Summe                                                 | im Warenkort                                                           | ngaben<br>lesen und akzeptiere di<br>chutzerklärung gelese<br>D:<br>Beginn<br>21.09.2022, 18:00<br>Uhr          | ese.<br>en und akzeptiere diese.<br>Gebühr<br>0,00 EUR<br>0,00 EUR | lließen   |
| Bemerkung Nummer S 15.0902 Zurück Abbre | Titel<br>Humor - ein S<br>Wie Humor Ih<br>stärken kann. | Folgende<br>chatz, den es zu heben gilt<br>re Widerstandskraft<br>ONLINE | Noty<br>Ich<br>Ich<br>Ich<br>Ich<br>Plätze<br>Barbara Schacht<br>Weitere Person<br>Summe                                                 | im Warenkort                                                           | ngaben<br>lesen und akzeptiere di<br>chutzerklärung gelese<br>D:<br>Beginn<br>21.09.2022, 18:00<br>Uhr<br>Buchu | ese.<br>en und akzeptiere diese.<br>Gebühr<br>0,00 EUR<br>0,00 EUR | ließen    |